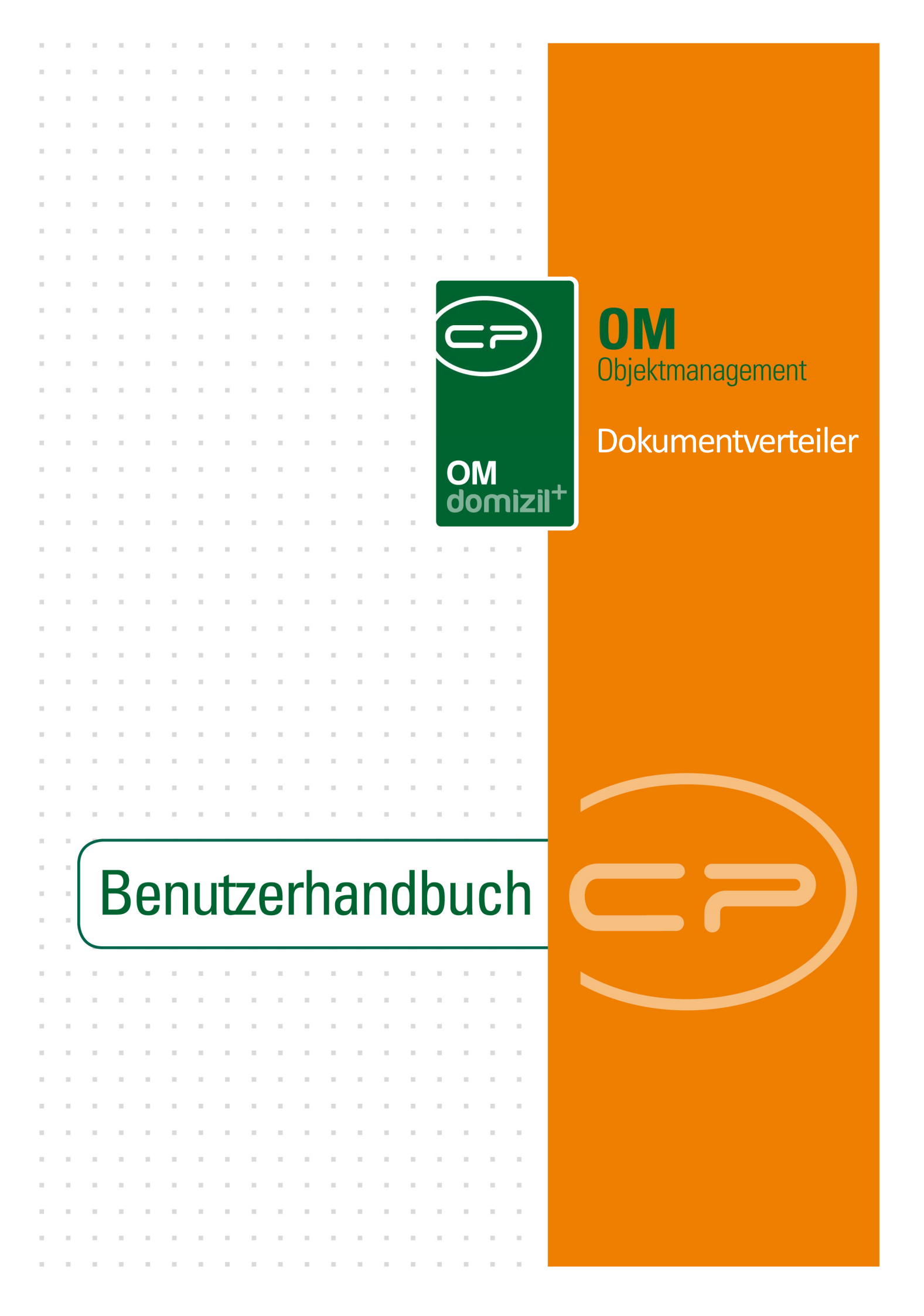

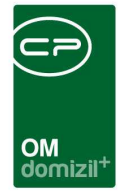

10.00

# Inhaltsverzeichnis

N N N

10

10

| 1.  | Allgemein2                          |
|-----|-------------------------------------|
| 2.  | Zugriff zum Dokumentverteiler3      |
|     | Erstellen eines Dokumentverteilers3 |
|     | Ausschreibung3                      |
|     | Geschäftsfall4                      |
|     | Protokoll5                          |
|     | Dokumentverteilerliste5             |
| 3.  | Dokumentverteiler – Detaildialog7   |
|     | Register Stammdaten7                |
|     | Register Verteilen an8              |
|     | Register History10                  |
|     | Dokumente verteilen11               |
| 4.  | Konfiguration14                     |
|     | Mailtexte14                         |
|     | Berechtigungen15                    |
|     | Globale Variablen15                 |
|     | Konfigurationstabellen16            |
| Abb | vildungsverzeichnis                 |

10

11

11

. . . . . .

10 H H

10

10

10.00

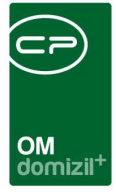

# 1. Allgemein

Mit dem Dokumentverteiler können Sie auf einfache Weise Dokumente an eine definierte Gruppe von Empfängern versenden. Dies geschieht entweder per E-Mail, Fax oder am Postweg. Außerdem wird jedes Versenden in einer Historie mitgeschrieben, um den Versand nachweisen zu können.

Der Dokumentenverteiler ist in den Modulen Ausschreibung, Geschäftsfall und Protokolle integriert. Sie können darauf nicht über das Haupt- oder Objektmenü zugreifen, sondern tun dies über das jeweilige Modul, in dem Sie Dokumente verteilen möchten. In den Geschäftsfällen und Protokollen finden Sie dazu in den jeweiligen Detaildialogen eine Schaltfläche *verteilen*, in der Ausschreibung heißt die Schaltfläche *Dokumentverteiler*.

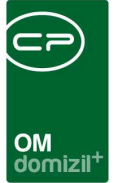

# 2. Zugriff zum Dokumentverteiler

## Erstellen eines Dokumentverteilers

### Ausschreibung

In jeder Ausschreibung können Sie mehrere Dokumentverteiler erstellen, mit denen Sie die in der Ausschreibung hinterlegten Firmen anschreiben können.

| Ausschreibung: MAYRH         | OFEN (MA03) - Schule            |                  |            |              |          |          |     | M                                     |
|------------------------------|---------------------------------|------------------|------------|--------------|----------|----------|-----|---------------------------------------|
| Igemein Firmen Funktionen    |                                 |                  |            |              |          |          |     |                                       |
| irmenliste                   | - 🙆 🔀                           |                  |            |              |          |          |     |                                       |
| Firma                        | Name2                           | Gewerk           | Firmen Nr. | Kreditor Nr. | Abgabe   | Auftrag  |     | Firma <u>h</u> inzufügen              |
| Baurent Bau-GmbH & Co. KG.   | Fachunternehmen für Innenausbau | Trockenbau       | 31091      |              |          |          | 8   | Firms entfernen                       |
| Erharter & Rathner GmbH      | Malerei                         | Trockenbau       | 2025       |              | ×        | ×        |     | i ima <u>c</u> internen               |
| Hoch-Tief-Bau Imst           | Gesellschaft mbH                | Trockenbau       | 37107      |              |          |          |     | Firmenliste kopieren                  |
| IB-Baustoffe GmbH            |                                 | Trockenbau       | 3816       |              | ×        | ×        |     | 🔁 zur Eirma                           |
| KPS Őtztal Putz GmbH         | Baumeister   Bauunternehmen     | Trockenbau       | 40115      |              | ×        | ×        |     | Element ab alainhan                   |
| Lanbach Thomas               | Wände und Decken aus Rigips     | Trockenbau       | 10359      |              | ×        | ×        |     | <ul> <li>Firmen abgielchen</li> </ul> |
| Thurner Franz Ing.           | Baumeister GmbH & Co KG         | Trockenbau       | 51092      |              | <b>~</b> | $\times$ | =   | + Auttrag erstellen                   |
| Trockenbau Kranebitter       |                                 | Trockenbau       | 3556       |              | ×        | ×        |     | Ansprechn hinz                        |
| Metallbau Guggenbichler GmbH |                                 | Aluminiumfassade | 36154      | 36154        | ×        | ×        |     |                                       |
| Z:9                          |                                 |                  |            |              |          |          | +   |                                       |
| m                            |                                 |                  | 940-9      |              |          | F        |     |                                       |
| tellt am 31.01.2012 10:      | 57:23 Erstellt von fiegele      | Letzte Änderung  | 24.05.2017 | 15:44:16 Ber | nutzer   |          | СРА | WED                                   |

Abbildung 1 - Ausschreibungsdetails

Klicken Sie dazu in der Ausschreibung auf die Schaltfläche *Dokumentverteiler*, wodurch die Liste der Dokumentverteiler geöffnet wird (siehe Seite 5). Wenn Sie dort einen neuen Dokumentverteiler erstellen, können Sie außerdem wählen, ob alle Kreditoren (Auswahl *Nein*) oder nur die übernommen werden sollen, die in der Ausschreibung den Zuschlag für einen Auftrag bekommen haben (Auswahl *Ja*). Letztere sind alle die Kreditoren, die in der zweiten Lasche der Ausschreibung ein grünes Häkchen in der Spalte "Auftrag" haben. Weiterhin werden die Verknüpfung zur Ausschreibung und deren Name als Name für den Dokumentverteiler übernommen.

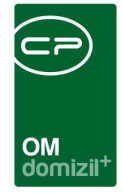

### Geschäftsfall

Um in einem Geschäftsfall einen Verteiler zu erstellen, müssen Sie in die Lasche *Arbeitsschritte* des Geschäftsfalls wechseln und dort in einem Schritt einen Dokumentverteiler anlegen oder zuweisen. Klicken Sie dazu zunächst auf *Hinzufügen* und wählen Sie dann, ob Sie einen bestehenden Verteiler *zuweisen* oder einen neuen Verteiler *anlegen* möchten.

| Geschäftsfall < <nhtteststand>&gt;</nhtteststand>                                                                                                    | Arbeitsschritt hinzufügen <                                                                                                    |                                                    |
|----------------------------------------------------------------------------------------------------|----------------------------------------------------------------------------------------------------|----------------------------------------------------|
| GF-01014                                                                                                    | Arbeitsschritt hinzufügen                                                                                                    | NHT                                                |
| Aufnahme       Dokumente       Arbeitsschritte         Typ       Beschreibung         EINHEIT       Einheit mit der Nummer: 6.801 zugewiesen         OBJEKT       Objekt mit der Nummer: 6 zugewiesen | Schritte nur vorbereiten         Objekt       zuweisen         Einheit       zuweisen         Person       zuweisen         Kreditor       zuweisen         Schaden       zuweisen         Auftrag       zuweisen         Arbeit       zuweisen         Vermerk       zuweisen         Ausschreibung       zuweisen         Projekt       zuweisen         SMS       senden         Text       hinzufügen         Dokument       einchecken         eMail       senden | Hinzufügen<br>C Offnen<br>Löschen<br>Aktualisieren |
| GF Neu                                                                                                    |                                                                                                    |                                                    |

Abbildung 2 - Geschäftsfall - Lasche Arbeitsschritte - Verteiler hinzufügen

Im ersten Fall wird die Liste aller Dokumentverteiler geöffnet (siehe Seite 5) und Sie können den gewünschten Dokumentverteiler per Doppelklick auswählen. Wollen Sie stattdessen lieber einen neuen Dokumentverteiler anlegen, klicken Sie auf *anlegen* und geben Sie alle nötigen Daten im Detaildialog ein (siehe Seite 7ff.).

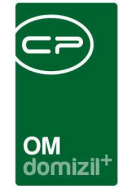

#### Protokoll

Zu einem Protokoll können Sie den Verteiler in der Lasche *Verteiler / Teilnehmer* erstellen. Dieser wird außerdem für die Teilnahme an Sitzungen verwendet.

| Protok    | oll Projek               | t < <nhttestst< th=""><th>and&gt;&gt;</th><th></th><th></th><th></th><th></th><th></th><th></th><th></th><th></th><th></th><th></th><th></th><th></th><th></th></nhttestst<> | and>>                 |                  |         |               |              |                |                |          |           |             |      |     |     |                        |
|-----------|--------------------------|----------------------------------------------------------------------------------------------------|-----------------------|------------------|---------|---------------|--------------|----------------|----------------|----------|-----------|-------------|------|-----|-----|------------------------|
| Protok    | oll P <mark>roj</mark> e | ekt: PRP-2013                                                                                                    | 000 <mark>0</mark> 04 | Kitzbühel Süd    | ltirole | r Siedlung    |              |                |                |          |           |             |      |     |     |                        |
| Version:  | 1                        |                                                                                                    | Neu: V                | ersion           |         |               |              |                |                |          |           |             |      |     |     |                        |
| Allgemein | Glieder                  | rungen / Schritte                                                                                                    | abso                  | hl. Bemerkungen  | Auss    | chreibungen   | Verteiler    | / Teilnehme    | Übersicht      | Historie | Grundei   | nstellungen |      |     |     |                        |
| Anspred   | chpartner                | Sort. Name 1                                                                                                    |                       | Name 2           |         | Teilnahme ver | pflichtend   | anwesend       | Unentschuldigt | Abwesend | verteilen | Email       |      | Fax |     | Bearbeiten             |
| •         |                          | 100 CP Solutio                                                                                                    | ns GmbH               | CP Solutions Gmb | HZeile2 |               |              |                | ×              |          |           | d           | .com | +43 | 250 | yerteilen Protokoll    |
|           |                          | 100 Stefanie2                                                                                                    |                       | Malerei          |         |               |              |                |                |          | ×         | d           | .at  |     | E   | yerteilen lokale Datei |
|           |                          | 100                                                                                                    |                       | Hannes           |         |               |              |                | ×              |          | ×         |             |      |     |     | yerteilen aus dem DM   |
|           |                          | 100                                                                                                    |                       | Lukas            |         |               |              |                | ×              |          | ×         |             |      |     |     |                        |
|           |                          | 100                                                                                                    |                       | Alexander        |         |               |              |                |                |          | X         |             |      |     |     |                        |
| 1         |                          | 100                                                                                                    |                       | Bernd            |         |               |              | ×              | ×              |          | ×         |             |      |     |     |                        |
|           |                          | 100                                                                                                    |                       | Veronika         |         | ×             | 1            | ×              | $\times$       |          | ×         |             |      |     | -   |                        |
| •         |                          |                                                                                                    |                       | 1                |         |               |              |                |                | 4        |           |             |      |     | ) F |                        |
| Anzah     | l Datensät               | ze: 9                                                                                                    |                       | 1                |         | Zule          | tzt aktualis | iert: 27.06.20 | 18 11:18:03    | 1.0      |           |             |      |     |     |                        |
| fasst am. |                          | 12.11.2013 14:57                                                                                                    | Erfasse               | rgrun            | nser    | letzte Än     | derung       | 26.09.2016     | 10:29 Benutz   | er       | CPAJA     | s           |      |     |     |                        |
| Neu       | 7                        | E Löschen                                                                                                    |                       | Dokumente        | Berich  | nte 🛛 🗸       | Aktion       |                |                |          |           |             |      |     |     |                        |

Abbildung 3 - Protokolldetails - Lasche Verteiler / Teilnehmer

Um einen Verteiler zu erstellen bzw. Firmen und Personen hinzuzufügen, klicken Sie auf die Schaltfläche *bearbeiten*. Dann wird der Verteilerdialog geöffnet (siehe Seite 7).

## Dokumentverteilerliste

Die Dokumentverteilerliste steht im Modul Ausschreibung zur Verfügung. Sie können also pro Ausschreibung mehrere Dokumentverteiler anlegen. Laden Sie die Liste zunächst durch Klick auf *Alle* oder geben Sie einen Suchbegriff ein und klicken Sie auf *Suchen*.

| Dokumenten Verteiler  | < <nhttes< th=""><th>tstand&gt;&gt;</th><th></th><th></th><th></th><th></th><th></th><th></th><th></th></nhttes<> | tstand>> |                                                                                                    |                  |                    |           |                     |          |                     |
|-----------------------|----------------------------------------------------------------------------------------------------|----------|----------------------------------------------------------------------------------------------------|------------------|--------------------|-----------|---------------------|----------|---------------------|
| Dokumenten Verte      | beginnt                                                                                                    | mit      | ▼ Sucher                                                                                                    | Alle             |                    |           | •                   |          | (NHT)               |
| Name                  |                                                                                                    | Nummer   | Тур                                                                                                    | Verknüpfung      |                    | Ersteller | Erstellt am         | Benutzer | letzte Änderung     |
| 2050 - MAYRHOFEN (MAO | 3) - Schule                                                                                                    | DV-00046 | Ausschreibung                                                                                                    | 2050 - MAYRHOFEN | I (MA03) - Schule  | CPALAU    | 24.05.2017 15:45:02 | CPAWED   | 27.06.2018 13:38:15 |
|                       | oy - oonuic                                                                                                    |          | - association of the second second se |                  | (iintes) - definie | GIANED    | 21.00.2010 10.00.00 |          | 21.00.2010 10.00.00 |
|                       |                                                                                                    |          |                                                                                                    |                  |                    |           |                     |          |                     |
|                       |                                                                                                    |          |                                                                                                    |                  |                    |           |                     |          |                     |

Abbildung 4 - Dokumentverteilerliste

Im unteren Bereich können Sie mit Klick auf die entsprechende Schaltfläche einen *neuen* Verteiler anlegen, die *Details* eines bestehenden Verteilers bearbeiten oder einen Verteiler *löschen*.

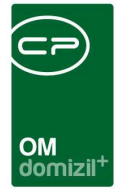

## 3. Dokumentverteiler – Detaildialog

## **Register Stammdaten**

| Dokumer     | nt Vert  | eiler      |          |                         |   | X                                           | NHT   |
|-------------|----------|------------|----------|-------------------------|---|---------------------------------------------|-------|
| Stammdaten  | Verteile | en an 🛛 H  | listory  |                         |   |                                             |       |
| Nummer      |          | DV-0005    | 4        |                         |   |                                             |       |
| Name        |          | Besprec    | hung Ge  | meinde                  |   |                                             |       |
| Тур         |          | Protokoll  | projekt  | 8 <b>4</b>              |   |                                             |       |
| Verknüpfun  | g        | 2050 - M   | AYRHOP   | EN (MA03) - Schule      |   |                                             |       |
| Ersatz E-Ma | il       | b.schran   | iz@cp-a  | ustria.at               |   |                                             |       |
| Absender E  | -Mail    | d.weber    | @cp-au   | stria <mark>.</mark> at |   |                                             |       |
| Erstellt am |          | 06.2018 13 | 3:38:58E | rstellt von CPAWE       | D | Letzte Änderung27.06.2018 13:38:58 Benutzer | CPAWE |
| 🌛 Verteilen |          |            |          |                         |   |                                             |       |

Abbildung 5 - Dokumentverteiler - Lasche Stammdaten

In der ersten Lasche dieses Dialogs können Sie die Grunddaten für den Verteiler editieren. Die *Nummer* wird automatisch vom System vergeben. Daneben können Sie einen *Namen* wählen und eine *Ersatz E-Mail*-Adresse eingeben. An diese gehen unzustellbare E-Mails. *Typ* und *Verknüpfung* zu Ausschreibung / Geschäftsfall / Protokoll werden entweder automatisch vom System ergänzt oder Sie wählen diese aus. Beim Namen wird standardmäßig die Bezeichnung von Ausschreibung oder Protokoll übernommen, Sie können den Namen aber auch ergänzen bzw. ändern.

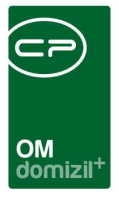

## Register Verteilen an

Das Hinzufügen von Personen und Firmen erfolgt im zweiten Register:

| Dokume       | nt Verteiler       |                  |                 |   |      |      |            |                |   | NHT                 |
|--------------|--------------------|------------------|-----------------|---|------|------|------------|----------------|---|---------------------|
| Stammdaten   | Verteilen an Hi    | story            |                 |   |      |      |            |                |   |                     |
| okumente     | verteilen an       |                  |                 |   |      |      |            |                |   |                     |
| Art          | Name1              | Name2            | Straße          | Ĩ | PLZ  | Ort  | Land       | Fax            | - | 🔠 autom. Funktioner |
| Kreditor     | Hoch-Tief-Bau Imst | Gesellschaft mbH | Industriezone 1 |   | 6460 | Imst | Österreich | +43 512 263334 |   | Person hinz.        |
| Person       | Dominika           |                  |                 |   |      |      | -          |                |   | Kreditor hinz       |
| Interessent  | Lukas              |                  | Wa              | 1 | 6    | к    | Osterreich |                |   | Rieutor Hinz.       |
|              |                    |                  |                 |   |      |      |            |                |   | H Interessent hinz. |
|              | 1                  |                  |                 |   |      |      |            |                |   | Hanuell hinz.       |
|              |                    |                  |                 |   |      |      |            |                | E | 💋 Bearbeiten        |
|              |                    |                  |                 |   |      |      |            |                |   | E Löschen           |
| 1.70         | 1                  | 1                |                 | - |      | 1    | 1          |                |   | Daten aktualis.     |
| [AZ:3<br>∢ [ |                    |                  |                 | - | ļ    |      | <u> </u>   | <u>ا</u> ۴     | - | Ansprechp. hinz.    |
|              |                    |                  |                 |   |      |      |            |                |   |                     |

Abbildung 6 - Dokumentverteiler - Lasche Verteilen an

Hier können Sie über die Schaltflächen auf der rechten Seite den Verteiler erstellen. Sie können

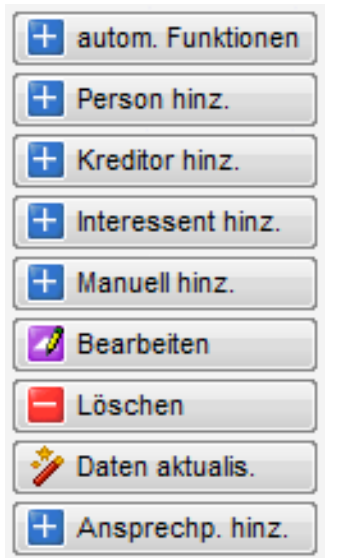

Personen, Firmen (Kreditoren) und Interessenten aus den jeweiligen Listen des d+ OM hinzufügen. Deren Kommunikationsdaten werden übernommen, Sie können diese aber nachbearbeiten, indem Sie den gewünschten Eintrag in der Liste doppelt anklicken oder die Schaltfläche bearbeiten verwenden. Dazu wird ein neues Fenster geöffnet. Außerdem können über die Schaltfläche *autom. Funktionen* Funktionsträger von Arbeit, Objekt oder Projekt hinzugefügt werden. Dafür müssen in der globalen Variable GLOBAL\_PROTOKOLLPROJEKT\_FUNKTIONSNUMMERN die entsprechenden Funktionsnummern eingegeben werden.

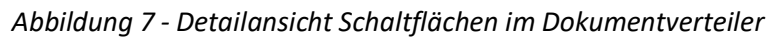

Benutzerhandbuch Dokumentverteiler

|       | ж        | 10    |          |         |         |          | 11     |                                                                                                    | 11    |       | 11  | (⊂>)   |           |       | 1   |        |         |                |        |    | <br>     | ж  |   |    |
|-------|----------|-------|----------|---------|---------|----------|--------|----------------------------------------------------------------------------------------------------|-------|-------|-----|--------|-----------|-------|-----|--------|---------|----------------|--------|----|----------|----|---|----|
| ×     |          | ×     |          |         |         |          |        |                                                                                                    |       |       | 1   | OM     | .+        |       |     |        |         |                | ×      |    | <br>     | -  | - | -  |
|       | )okum    | enter | mpfär    | iger n  | nanuel  | ll erfa: | ssen   | < <nht< td=""><td>Tests</td><td>tand&gt;</td><td>&gt;</td><td>oomizi</td><td></td><td></td><td></td><td></td><td></td><td></td><td></td><td></td><td></td><td></td><td></td><td>x</td></nht<> | Tests | tand> | >   | oomizi |           |       |     |        |         |                |        |    |          |    |   | x  |
| D     | okun     | nent  | temp     | fäng    | er m    | anue     | ell er | fasse                                                                                                    | en    |       |     |        |           |       |     |        |         |                |        |    | <br>     |    | N | HT |
| Nam   | e1       |       | [I       | ukas    |         |          |        |                                                                                                    |       |       |     |        |           |       |     |        |         |                |        |    |          |    |   |    |
| Nam   | e2       |       | ···· [   |         |         |          |        |                                                                                                    |       |       |     |        |           |       |     |        |         |                |        |    |          |    |   |    |
| Strai | 3e       |       | ····· [\ | N       |         |          | 1      |                                                                                                    |       |       |     |        |           |       |     |        |         |                |        |    |          |    |   |    |
| PLZ/  | 'Ort     |       | ••••• 6  | 6       |         | К        |        |                                                                                                    |       |       |     |        |           |       |     |        |         |                |        |    |          |    |   |    |
| Land  | I        |       | (        | Österre | eich    |          |        |                                                                                                    |       |       |     |        |           |       |     |        |         |                |        |    |          |    |   |    |
| Fax.  |          |       |          |         |         |          |        |                                                                                                    |       |       |     |        |           |       |     |        |         |                |        |    |          |    |   |    |
| E-Ma  | ail      |       | 8        | 3       |         |          |        | at                                                                                                    |       |       |     |        |           |       |     |        |         |                |        |    |          |    |   |    |
| Kurz  | info / G | Gewer | 'k       |         |         |          |        |                                                                                                    |       |       |     |        |           |       |     |        |         |                |        |    |          |    |   |    |
| Erste | ellt am  |       | 2        | 7.06.20 | )18 13: | 53:58    | Erstel | t von                                                                                                    |       | CP/   | WED | Le     | etzte Änd | erung | 27. | 06.201 | 3 13:53 | 8 <b>:58</b> B | enutze | er | <br>CPAW | ED |   |    |
|       |          |       |          |         |         |          |        |                                                                                                    |       |       |     |        |           |       |     |        |         |                |        |    |          |    |   | ×  |

Abbildung 8 - Dokumentempfänger Detaildaten

Ändern Sie hier die Daten wie gewünscht. **Achtung!** Die geänderten Daten werden nur für diesen Dokumentverteiler verwendet und nicht in die Stammdaten übernommen. Haben sich Kommunikationsdaten in den Stammdaten geändert, können Sie diese über die Schaltfläche *Daten aktualisieren* neu laden.

Klicken Sie auf den Button *Manuell hinz.* wird der gleiche Dialog geöffnet und Sie können die Daten eines Empfängers bzw. Besprechungsteilnehmers manuell eingeben.

Außerdem können Sie für Firmen so genannte *Ansprechpartner* hinzufügen. Dies sind Personen, die in den Firmendetails mit einer bestimmten Funktion als Funktionsträger der Firma hinterlegt sind. Die Nummer dieser Funktion muss in der globalen Variable GLOBAL\_ANSPRECHPARTNER\_ FUNKTIONS\_NUMMER hinterlegt sein (siehe Seite 15). Sind diese Voraussetzungen erfüllt, können Sie im Dokumentverteiler die zuvor hinzugefügte Firma markieren und die Schaltfläche *Ansprechpartner hinzufügen* betätigen. Außerdem werden Sie auch bereits beim Hinzufügen einer Firma, die Ansprechpartner hat, gefragt, ob ein solcher ergänzt werden soll. Gibt es mehrere Ansprechpartner mit der definierten Funktion, müssen Sie einen aus der Liste auswählen. Dieser wird im Verteiler in der Spalte "Ansprechpartner" angezeigt und beim Verteilen von Dokumenten wird die E-Mail-Adresse der Firma mit der des Ansprechpartners ersetzt.

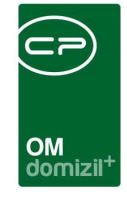

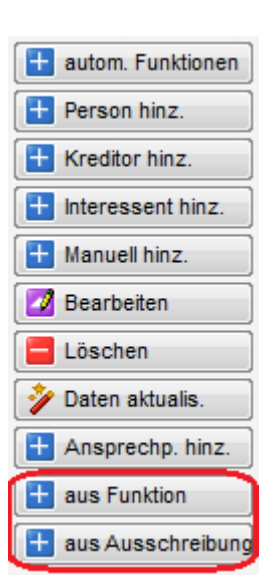

**Achtung:** Die folgenden beiden Schaltflächen (*Funktionsträger* und *Ausschreibung*) stehen nur bei Dokumentverteilern zu Protokollen zur Verfügung.

So können Sie *Funktionsträger* des verknüpften Objekts bzw. Projekts als Teilnehmer bzw. Dokumentempfänger hinzufügen. Betätigen Sie dazu die Schaltfläche *aus Funktion* und wählen Sie den gewünschten Funktionsträger aus. Mehrfachmarkierung ist hier möglich, so dass Sie auch mehrere hinzufügen können. Die Funktion der Funktionsträger wird in der Spalte "Kurzinfo" des Verteilers angezeigt. Um Firmen *aus Ausschreibungen* zur Liste

hinzuzufügen, klicken Sie auf die entsprechende Schaltfläche. Es wird die Firmenliste geöffnet und alle Firmen angezeigt, die beim zugeordneten Objekt an einer Ausschreibung teilgenommen und den Zuschlag erhalten haben. Dies muss in der jeweiligen Ausschreibung markiert sein (Firmenliste der Ausschreibung, Spalte "Auftrag"). Wählen Sie dann wie gehabt die gewünschte(n) Firma / Firmen aus.

Um einen Empfänger wieder zu entfernen, markieren Sie diesen und klicken Sie anschließend auf die Schaltfläche *löschen*.

Zum Bearbeiten eines Empfängers klicken Sie auf die Schaltfläche Bearbeiten.

Um die Daten zu aktualisieren betätigen Sie die dafür vorgesehene Schaltfläche.

## **Register History**

In der letzten Lasche des Dialogs können Sie schließlich nachvollziehen, wie und wann Dokumente über den Verteiler versendet wurden.

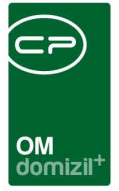

### Dokumente verteilen

Um Dokumente über den Dokumentverteiler zu verschicken, öffnen Sie diesen und klicken Sie links unten auf die Schaltfläche *verteilen*.

| Dokume      | nt Verteiler                            |                  |                 |            |       |            |                    |   | NUTT                |
|-------------|-----------------------------------------|------------------|-----------------|------------|-------|------------|--------------------|---|---------------------|
| Stammdaten  | Verteilen an His                        | story            |                 |            |       |            |                    |   | , I                 |
| )okumente   | verteilen an                            |                  |                 |            |       |            |                    |   |                     |
| Art         | Name1                                   | Name2            | Straße          | PLZ        | Ort   | Land       | Fax                | - | 🗄 autom. Funktioner |
| Person      | Dominika                                |                  |                 |            | 1     |            |                    |   | Person hinz.        |
| Interessent | Lukas                                   |                  | W 1             | 6          | к     | Österreich |                    |   | Mar dian bing       |
| Kreditor    | Hoch-Tief-Bau Imst                      | Gesellschaft mbH | Industriezone 1 | 6460       | Imst  | Österreich | +43 512 263334 250 | Ш | Kreattor ninz.      |
| 1           |                                         |                  |                 |            |       |            |                    |   | Interessent hinz.   |
| 6           |                                         |                  |                 |            |       |            |                    |   | 🗄 Manuell hinz.     |
|             |                                         |                  |                 |            |       |            |                    |   | 🗾 Bearbeiten        |
|             |                                         |                  |                 |            |       |            |                    |   | E Löschen           |
| AZ:3        | 1                                       |                  |                 |            | 1     |            |                    | - | 🤌 Daten aktualis.   |
| •           | n                                       | ,III.            | n               | ( <b>1</b> |       | 0          | ۴                  |   | 🗄 Ansprechp. hinz.  |
| 5.85        | 100000000000000000000000000000000000000 | 3273322 330      | 12120102        | 5347       | 1 4 3 |            |                    |   |                     |

Abbildung 9 - Verteilerdialog mit Schaltfläche verteilen

Für Dokumentverteiler in den Protokollen können Sie auch die Schaltfläche *verteilen Protokoll* in der vierten Lasche (Verteiler / Teilnehmer) des Protokolldialogs verwenden. Beim Klick auf eine der beiden unteren Schaltflächen müssen Sie anschließend eine Datei von Ihrer Festplatte oder aus dem DMS wählen, statt das Protokoll ins DMS einzuchecken (siehe Benutzerhandbuch Proto-kolle). Der weitere Ablauf (Auswahl der Empfänger und versenden) verläuft immer gleich.

|      |          |           |                                                                                                    |           |          |            |             |           |           |            | " (C           | :2)       | )           |          |           |            |      |    |        |   |     |     |            |           |      |
|------|----------|-----------|----------------------------------------------------------------------------------------------------|-----------|----------|------------|-------------|-----------|-----------|------------|----------------|-----------|-------------|----------|-----------|------------|------|----|--------|---|-----|-----|------------|-----------|------|
| 0    |          |           |                                                                                                    |           |          |            |             |           |           |            |                |           |             |          |           |            |      |    |        | - |     | -   |            |           |      |
|      |          |           |                                                                                                    |           |          |            |             |           |           |            |                |           |             |          |           |            |      |    |        |   |     |     |            |           |      |
|      |          |           |                                                                                                    |           |          |            |             |           |           |            |                |           |             |          |           |            |      |    |        |   |     |     |            |           |      |
|      |          |           |                                                                                                    |           |          |            |             |           |           |            | O              | M         |             |          |           |            |      |    |        |   |     |     |            |           |      |
|      |          |           |                                                                                                    |           |          |            |             |           |           |            | 0              | omizi     | П.          |          |           |            |      |    |        |   |     |     |            |           |      |
|      |          |           |                                                                                                    |           |          |            |             |           |           |            |                |           |             |          |           |            |      |    |        |   |     |     |            |           |      |
| Pro  | tokoll l | Projekt   | < <nhtt< td=""><td>eststan</td><td>d&gt;&gt;</td><td></td><td></td><td></td><td></td><td></td><td></td><td></td><td></td><td></td><td></td><td></td><td></td><td></td><td></td><td></td><td></td><td></td><td></td><td></td><td>1</td></nhtt<> | eststan   | d>>      |            |             |           |           |            |                |           |             |          |           |            |      |    |        |   |     |     |            |           | 1    |
|      | /tokon i | TOJERT    | 5 51011 1                                                                                                    | caratum   | ur a     |            |             |           |           |            |                |           |             |          |           |            |      |    |        |   |     |     |            | S ()      | W.   |
|      |          |           |                                                                                                    |           |          |            |             |           |           |            |                |           |             |          |           |            |      |    |        |   |     |     |            |           |      |
| ro   | tokoll   | Projekt   | : PRP                                                                                                    | 201300    | 00004    | Kitzbüh    | el Süd      | itirole   | r Siedlu  | ing        |                |           |             |          |           |            |      |    |        |   |     |     |            |           |      |
|      |          |           |                                                                                                    |           |          |            |             |           |           | 3          |                |           |             |          |           |            |      |    |        |   |     |     |            |           |      |
|      |          |           |                                                                                                    |           |          |            |             |           |           |            |                |           |             |          |           |            |      |    |        |   |     |     |            |           |      |
| sio  | n: 🚺     | 1         |                                                                                                    |           | Neu: Ve  | ersion     |             |           |           |            |                |           |             |          |           |            |      |    |        |   |     |     |            |           |      |
| _    | 1        |           |                                                                                                    |           |          |            |             | i         |           |            |                |           | -           | 1        | 1         |            |      |    |        |   |     |     |            |           |      |
| lgen | nein     | Gliederur | igen / Si                                                                                                    | chritte   | absch    | nl. Bemerk | ungen       | Auss      | chreibung | gen Vert   | eiler / Teiln  | ehmer     | Ubersicht   | Historie | Grun      | deinstellu | ngen |    |        |   |     |     |            |           |      |
| Ans  | sprechp  | artner So | ort. Nam                                                                                                    | ie 1      | 1        | Name 2     |             |           | Teilnahm  | e verpflic | htend anwe     | send Une  | entschuldid | tAbwese  | nd vertei | en Emai    | [    |    | Fax    |   | 1   |     | Bearbe     | eiten     |      |
|      |          | 1         | 00 CP                                                                                                    | Solutions | GmbH     | CP Soluti  | ons Gmi     | hHZeile?  |           |            |                | 4         |             | 3        |           | d          |      |    | om +43 |   | 250 |     |            |           |      |
|      |          | 1         | 00 Stet                                                                                                    | anie?     | Onibri   | or condu   | ond one     | JIIL CHCL |           | X          |                |           |             |          |           | 6          |      |    | +      |   | 200 |     | yerteile   | en Protok | coll |
|      |          | 1         | 00                                                                                                    | dincz.    |          | Malerei    |             |           |           | X          |                | 2         |             |          |           | d          |      | at | •      |   |     | E   | verteile   | en lokale | Date |
|      |          | 1         | 00                                                                                                    |           |          | Hannes     |             |           |           |            |                | 2         |             |          |           |            |      |    |        |   |     |     |            |           |      |
|      |          | 1         | 00                                                                                                    |           |          | Lukas      |             |           |           |            |                |           |             |          |           |            |      |    |        |   |     | - 6 | y verteile | en aus de | em D |
|      |          | 1         | 00                                                                                                    |           |          | Matthias   |             |           |           |            |                |           |             |          |           |            |      |    |        |   |     |     |            |           |      |
|      |          | 1         | 00                                                                                                    |           |          | Alexande   | ər          |           |           |            |                | 2         |             |          |           |            |      |    |        |   |     |     |            |           |      |
|      |          | 1         | 00                                                                                                    |           |          | Barnd      | <b>1</b> 10 |           |           |            |                |           |             |          |           |            |      |    |        |   |     |     |            |           |      |
|      |          | 1         | 00                                                                                                    |           |          | Verenika   |             |           |           |            |                |           |             |          |           |            |      |    |        |   |     |     |            |           |      |
|      |          | 11        | 00                                                                                                    |           | 1        | VEI UHIKA  | š           |           | 1         |            |                |           |             |          |           |            |      |    | - 1.   |   |     | -   |            |           |      |
|      |          |           |                                                                                                    |           |          |            |             | III       |           |            |                |           |             |          |           |            |      |    |        |   |     |     |            |           |      |
| A    | nzahi Da | tensätze  | 9                                                                                                    |           |          |            |             |           |           | Zuletzt al | dualisiert: 27 | .06.2018  | 11:18:03    |          |           |            |      |    |        |   |     |     |            |           |      |
|      |          |           |                                                                                                    |           |          |            |             |           |           | 1          |                |           |             |          |           |            |      |    |        |   |     |     |            |           |      |
| isst | am       | 12.       | 11.2013                                                                                                    | 14:57: E  | rfasser. |            | grur        | nser      | letzt     | te Anderui | ng 26.09       | 9.2016 10 | :29 Benutz  | er       | CPA.      | IAS        |      |    |        |   |     |     |            |           |      |
|      |          | 1000      |                                                                                                    |           | 10 100   |            | 100         |           |           | 10         |                |           |             |          |           |            |      |    |        |   |     |     |            | 1110      |      |
| Ne   |          |           | Lösch                                                                                                    | en        | D        | okumente   |             | Beric     | hte       | V Akt      | 00             |           |             |          |           |            |      |    |        |   |     |     |            |           | ~    |

Abbildung 10 - Protokolldetails - Lasche Verteiler / Teilnehmer - Dateien verteilen

Zunächst wird die Verteilerliste geöffnet, in der Sie die Empfänger in der ersten Spalte durch Setzen des grünen Häkchens markieren können. Haben Sie alle gewünschten Empfänger gekennzeichnet, klicken Sie auf *verteilen* in der unteren linken Ecke.

Nun ist es abhängig davon, aus welchem Modul Sie den Verteiler geöffnet haben. Da es im Verteiler für die <u>Protokolle</u> vor allem darum geht, das als Bericht erstellte Protokoll zu verteilen, wird ein Dialog geöffnet, in dem Sie das bereits im DMS abgelegte Protokoll sehen und durch den E-Mail-Text ergänzen können. Möchten Sie Dokumente für eine <u>Ausschreibung</u> verteilen, wird zunächst ein DMS Suchfenster geöffnet, so dass Sie den Container suchen können, der das gewünschte Dokument enthält. Nach Auswahl des Containers wird das gleiche Fenster wie in Abbildung 11 geöffnet und Sie können einen Text ergänzen. Sind mehrere Dokumente im gewählten Container enthalten und Sie möchten nur eines verschicken, können Sie durch Klick in der Spalte "Auswahl" die gewünschten Dokumente ausschließen.

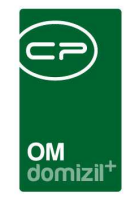

| Dokume      | ntverteile                                                             | er Versandliste < <nhttes< th=""><th>tstand</th><th>&gt;&gt;<br/>Dokum</th><th>entverteiler DokumentAuswahl ««IIIITeststand»»</th><th></th><th>x</th></nhttes<> | tstand                                               | >><br>Dokum                                                                      | entverteiler DokumentAuswahl ««IIIITeststand»»                                                                                                    |            | x  |
|-------------|------------------------------------------------------------------------|----------------------------------------------------------------------------------------------------|------------------------------------------------------|----------------------------------------------------------------------------------|----------------------------------------------------------------------------------------------------|------------|----|
| Dokume      | entenv                                                                 | erteiler Versandliste                                                                                                    |                                                      | Dokur                                                                            | nentenverteiler Dokument-Auswahl                                                                                                    | NH         | T. |
|             |                                                                        | beginnt mit                                                                                                    |                                                      | uswahl                                                                           | Dokument                                                                                                    |            |    |
|             | Kreditor<br>Person<br>Person<br>Kreditor<br>Person<br>Person<br>Person | ramez<br>CP Solutions GmbHZeile2<br>Lukas<br>Hannes<br>Malerei<br>Alexander<br>Matthias<br>Veronika<br>Bernd                                                    |                                                      | 7.4                                                                              |                                                                                                    |            | н  |
|             |                                                                        |                                                                                                    |                                                      | <b>-</b>                                                                         | EmailText                                                                                                    |            |    |
|             |                                                                        |                                                                                                    | Seh<br>Ant<br>Die<br>Mit<br>Don<br>CP-<br>Ger<br>Neu | nr geehrt<br>nächste<br>freundlic<br>ninika<br>Solutions<br>neinnütz<br>uhausers | e Damen und Herren!  Ittle ich Ihnen das Baubesprechungsprotokoll zu Ihrer Verfügung mit der Bitte um Durchsic Baubesprechung findet am um statt.  then Grüßen  s ige WohnungsGmbH ttraße 7 |            |    |
| •           |                                                                        |                                                                                                    |                                                      |                                                                                  |                                                                                                    | <b>]</b> , | •  |
| Anzahl [    | )atensätze                                                             | e: 9                                                                                                    |                                                      |                                                                                  | Zuletzt aktualisiert: 27.06.2018 11:46:15                                                                                                    |            |    |
| 🤌 Verteilen |                                                                        |                                                                                                    |                                                      |                                                                                  |                                                                                                    | 1          | 8  |

Abbildung 11 - Dokumentversand über den Verteiler

Der E-Mail-Text kann im unteren Bereich bearbeitet werden. Für die Protokolle können Sie auch einen Standardtext einstellen. Nähere Informationen dazu finden Sie im Administratorenhandbuch. Versenden Sie das Protokoll mit Klick auf das grüne Häkchen. Ein Fortschrittsdialog informiert Sie über die weiteren Vorgänge, die einen Moment dauern können. Die E-Mail wird dann mit allen Anhängen im DMS abgelegt und mit den Empfängern beschlagwortet. Außerdem wird die Kategorie hinzugefügt, die in der globalen Variable GLOBAL\_DOKUMENTVERTEILER\_DMS\_ KATEGORIE festgelegt wurde (siehe Seite 15).

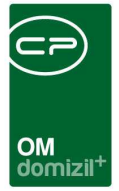

# 4. Konfiguration

### Mailtexte

Die Konfiguration der Mailtexte für die verschiedenen Module erfolgt über die Grundeinstellungen im Hauptmenü (Bereich *Mailtexte*). Für das Modul *Dokumentenverteiler* sind die Einträge zum Bereich *Dokumentenverteiler* und zu den Vorgängen *PoststelleFax* und *PoststellePost* relevant. Nähere Informationen zur Konfiguration von E-Mail-Texten finden Sie im Administratorenhandbuch.

| lailtexte - Liste          |                       |                             |              |                                                                   |               |                    | 10 |
|----------------------------|-----------------------|-----------------------------|--------------|-------------------------------------------------------------------|---------------|--------------------|----|
|                            | beginnt mit           | ▼ Suchen                    | Alle         | - 6                                                               |               |                    |    |
| Bereich                    | Vorgang /             |                             | Besch        | nreibung                                                          | Systemvorlage | nur bei Mailclient |    |
| Abstimmung                 | Abstimmung bee        | ndet                        | Email        | an Funktionsträger, wenn eine Abstimmung beendet wurde            |               |                    |    |
| Auftrag                    | Auftrag               |                             | Mailbo       | ody des Auftrags                                                  |               | ×                  |    |
| Auftrag                    | Auftrag               |                             | Mailbo       | ody des Auftrags bei Versand über den eMail-Client                |               |                    |    |
| Auftrag                    | AuftragPoststell      | Post                        | Mailbo       | ody Anweisung an die Poststelle zum Versand des Auftrags          |               | ×                  |    |
| Auftrag                    | AuftragRechnun        | gRetoursenden               | Mailbo       | ody des Mails an den Kreditor beim Retoursenden der Rechnung      |               | ×                  |    |
| uftrag                     | AuftragStorno         |                             | Mailbo       | ody beim Storno eines Auftrags                                    |               | ×                  |    |
| lechnung                   | Benachrichtigun       | g FRW                       | Mailbo       | ody an Finanz und Rechnungswesen                                  |               | ×                  |    |
| Auftrag                    | Bestandnehmer         | Benachrichtigung            | Mailbo       | ody bei der Benachrichtigung des Bestandnehmers                   | 2             | X                  |    |
| uftrag                     | Bestandnehmert        | BenachrichtigungPoststelle  | Mailbo       | ody an die Poststelle zum Postversand an den Bestandnehmer        |               | ×                  |    |
| uftrag                     | Bestellung            |                             | Mailbo       | ody der Bestellung                                                |               | ×                  |    |
| uftrag                     | Dauerauftrag          |                             | Mailbo       | ody des Dauerauftrags                                             |               | ×                  |    |
| PV Mailtext manueller Vers | and Digitalerpostvers | and Mailtext manueller Ve   | sand Vorso   | chreibung Manueller Versand                                       |               | ×                  |    |
| PV Mailtext1               | Digitalerpostvers     | and Mailtext1               | Vorso        | chreibung E-Mail 1                                                | ~             | ×                  |    |
| PV Mailtext2               | Digitalerpostvers     | and Mailtext2               | Vorso        | chreibung E-Mail 2                                                |               | ×                  |    |
| PV Mailtext3               | Digitalerpostvers     | and Mailtext3               | Vorso        | chreibung E-Mail 3                                                |               | ×                  |    |
| DV Mailtexte               | E-Mail, wenn Kri      | terien nicht erfüllt wurden |              |                                                                   |               | ×                  |    |
| uftrag                     | ErstellerFreigabe     | Abgelehnt                   | Mailbo       | ody an Auftragsersteller, dass die Freigabe abgelehnt wurde       |               | ×                  |    |
| uftrag                     | ErstellerFreigabe     | Erteilt                     | Mailbo       | ody an Auftragsersteller, dass die Freigabe erteilt wurde         |               | ×                  |    |
| uftrag                     | Hausaushang           |                             | Mailbo       | ody des eMails an den Kontrolleur bezüglich des Hausaushangs      |               | ×                  |    |
| uftrag                     | HausaushangPo         | ststellePost                | Mailbo       | ody des eMails an die Poststelle bezüglich des Hausaushangs       |               | ×                  |    |
| uftrag                     | KontrolleurBena       | chrichtigung                | Mailbo       | ody des Mails an den Kontrolleur                                  | ~             | ×                  |    |
| uftrag                     | Kostenvoransch        | laq                         | Mailbo       | ody des Kostenvoranschlags Emails im Auftrag3                     |               | ×                  |    |
| uftrag                     | Kostenvoransch        | lag                         | Koste        | nvoranschlagsanforderung per Mailclient                           |               |                    |    |
| uftrag                     | Kostenvoransch        | lagPoststelleFax            | Mailbo       | ody des Emails an die Poststelle für den Fax-Versand              |               |                    |    |
| uftrag                     | Kostenvoransch        | lagPoststellePost           | Mailbo       | ody des Emails an die Poststelle für den Post-Versand             |               | ×                  |    |
| icket                      | Mail an BN, wen       | n ein Ticket eröffnet wird  | Diese        | s Email geht an den Bestandnehmer, wenn ein Ticket eröffnet w     |               | ×                  |    |
| icket                      | Mail an einzelne/     | alle                        | Über :       | Schaltfläche Mail aufrufen und dann den Menüpunkt Mail an alle    |               | ×                  |    |
| icket                      | Mail an Zuständi      | gen bei Neuanlage eines 1   | ickets Diese | Mail wird an den Zuständigen geschickt, wenn ein neues Ticket     |               | ×                  |    |
| icket                      | Mail an Zuständi      | gen bei Wiedereröffnung     | Mail a       | n Zuständigen bei Wiedereröffnung                                 |               | ×                  |    |
| icket                      | Mail, wenn Ticke      | t auf erledigt gesetzt wird | Wenn         | ein Ticket auf erledigt gesetzt wird, dann wird dieser Text ins E |               | ×                  |    |
| okumentverteiler           | PoststelleFax         |                             |              |                                                                   |               | ×                  |    |
| )okumentverteiler          | PoststellePost        |                             |              |                                                                   |               | ×                  |    |
| ProtokollProjekt           | ProtokollVersand      |                             | Mailbo       | ody an die Empfänger des Protokolls laut Verteiler                |               |                    |    |
| Anzahl Datensätze: 33      |                       |                             | Zuletzt a    | aktualisiert: 28.06.2018 08:04:43                                 |               |                    |    |

Abbildung 12 - Mailtexte Liste

10 A 10

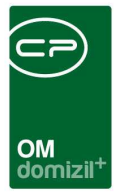

## Berechtigungen

#### 150033 Mailtexte

Diese Berechtigung wird benötigt um die Mailtexte einzusehen und zu bearbeiten.

## Globale Variablen

#### 1850 GLOBAL\_MODUL\_DOKUMENTEN\_VERTEILER

Mit dieser Variablen wird festgelegt, ob das Modul Dokumentenverteiler verwendet wird oder nicht.

- = 0 (Modul wird nicht verwendet)
- = 1 (Modul wird verwendet)

#### 1670 GLOBAL\_DOKUMENTVERTEILER\_ERSATZ\_EMAIL

Hier wird für den Dokumentenverteiler eine Ersatz-E-Mail-Adresse hinterlegt. Diese Adresse wird bei Personen, Kreditoren usw. eingetragen, die einem Dokumentenverteiler zugeordnet werden, aber keine E-Mail-Adresse haben.

#### 1671 GLOBAL\_DOKUMENTVERTEILER\_EMAIL\_FROM\_USER

Mit dieser Variablen wird festgelegt, ob als Absender-Adresse die E-Mail-Adresse des Benutzers verwendet werden soll, sofern eine vorhanden ist.

- = 0 (E-Mail-Adresse des Benutzers wird nicht verwendet)
- = 1 (E-Mail-Adresse des Benutzers wird verwendet)

#### 10500 GLOBAL\_DOKUMENTVERTEILER\_DMS\_KATEGORIE

Mit dieser Variable wird festgelegt, in welcher Kategorie die gesendeten E-Mails beim Versenden über einen Dokumentenverteiler abgelegt werden sollen (z.B.: Rechtsdokumente\Vertrag).

#### 12011 GLOBAL\_PROTOKOLLPROJEKT\_FUNKTIONSNUMMERN

Mit dieser Variable wird festgelegt, welche Funktionsträger der Arbeit, des Objekts oder des Projekts automatisch beim Anlegen eines ProtokollProjekts in den Verteiler eingetragen werden sollen. Mehrere Funktionsnummern können mit Beistrich getrennt eingegeben werden.

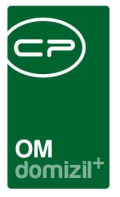

## Konfigurationstabellen

Der Dokumentverteiler wird nicht über Konfigurationstabellen gesteuert.

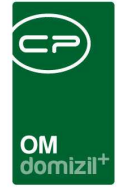

# Abbildungsverzeichnis

N N N N

| Abbildung 1 - Ausschreibungsdetails                                                   |
|---------------------------------------------------------------------------------------|
| Abbildung 2 - Geschäftsfall - Lasche Arbeitsschritte - Verteiler hinzufügen4          |
| Abbildung 3 - Protokolldetails - Lasche Verteiler / Teilnehmer5                       |
| Abbildung 4 - Dokumentverteilerliste6                                                 |
| Abbildung 5 - Dokumentverteiler - Lasche Stammdaten7                                  |
| Abbildung 6 - Dokumentverteiler - Lasche Verteilen an8                                |
| Abbildung 7 - Detailansicht Schaltflächen im Dokumentverteiler8                       |
| Abbildung 8 - Dokumentempfänger Detaildaten9                                          |
| Abbildung 9 - Verteilerdialog mit Schaltfläche verteilen11                            |
| Abbildung 10 - Protokolldetails - Lasche Verteiler / Teilnehmer - Dateien verteilen12 |
| Abbildung 11 - Dokumentversand über den Verteiler13                                   |
| Abbildung 12 - Mailtexte Liste                                                        |

12

H 10